#### Introduction to IBM SPSS Statistics 20

by Stian Lydersen

#### NTNU

Revised 13 aug 2012

http://folk.ntnu.no/slyderse/medstat/SPSS/Introduksjon\_SPSS.pdf

http://folk.ntnu.no/slyderse/medstat/SPSS/Introduction\_SPSS.pdf

#### Purpose:

Introduction to:

- Establish a data file. Enter data. Edit the file.
- Presentation of data descriptive statistics. Tables and graphs.

2

• Basic analyses.

### Some statistics programs:

- General:
  - R<sup>0)</sup>, SAS, Stata<sup>2)</sup>,
  - SPSS<sup>1)</sup>, MINITAB<sup>1)</sup>, Statistica
- Special:
  - SamplePower<sup>1</sup>), Amos<sup>1</sup>), LISREL, M-plus, StatXact, LogXact
- Graphics:
- SigmaPlot1)
- Spreadsheet: - Excel<sup>1)</sup>
- Excer
- <sup>0)</sup> Free, <sup>1)</sup> NTNU-licence, <sup>2)</sup> licence at DMF

#### SPSS

- General statistics package
- Easy to use
- Easy data entry, file structure, and editing of file
- Much output
- Limited documentation of methods
- Limited on advanced or special methods
- Difficult syntax structur
- "dominating" in medical research in Norway.

#### Litterature

- Kinnear & Gray: "IBM SPSS Statistics 19 Made Simple", 2011
- Bowers, David: "Medical Statistics from Scratch. An Introduction for Health Professionals" 2nd ed, Wiley, 2008. ISBN 978-0-470-51301-9.

# Documentation fromSPSS Inc. Statistics Base / Regression / Advanced Models / Categories / Conjoint / Exact Tests / Missing Values / Bootstrapping / and several others http://download.spss.no/SPSS\_Statistics\_19\_Doc\_en.zip Some are also availble in books Help -> Topics Help -> Algorithms: Technical description / definition of methods

## File types

- Data file (\*.sav)
- Viewer file (\*.spv)
- Syntax file (\*.sps)
- ... and some other less used file types

#### Moving files between SPSS versions

- Data file:
- Only minor format changes. Usually no problems
- Viewer file:
  - Can be difficult or impossible
  - $-\,$  Save important results as syntax file and/or pdf file
- Syntax file:
  - Usually no problems

## Structure of data file: Cases, variables and values

• Case:

- Example: Person
- Variable:
  - Example: id number, age, height, sex(gender)
- Values:
  - Example: 205, 45, 178.2, "female"

# Repeated measurements - 2 alternative formats:

- 1. Each patient as case ("wide format")
- 2. Each time point for each patient as case ("long format")
- Svitsje mellom format 1 og 2 vha Data editor -> data -> Restructure

## Windows

- Data Editor:
  - Data View
  - Variable View
- Viewer
- Syntax Editor
- ... and some other less used windows

11

#### Variable view - 1

- Name:
  - Up to 64 characters (letters, numbers, @, #, \_,\$,
     ...)
  - Start with letter
  - No space, no \*, ?, !, ...
  - The letters  $x, \phi, a$  are not recommended
  - Not "and", "or", "not", ...
- Type: Numeric, date, string, etc
- Width (on data file), especially relevant for "string"

## Variable view - 2

- Decimals (on screen / output)
- Label: Up to 120 characters, all characters allowed
- Values: F.ex 1 = male, 2 = female
- Missing: F.ex 98 = was not asked, 99=not answered
- Column (on screen / output)
- Align
- Measure: Scale, Ordinal, Nominal
- Role: Input, Target, Both, None, Partition, Split

### Missing:

- "System missing" no value is entered. Easiest and almost always OK! (Not for variable type "string")
- User definet missing:
  - Can distinguish between causes of missing
  - Can distinguish between missing and forgotten to enter value
  - Can give problems when saving in other formtats than SPSS

14

16

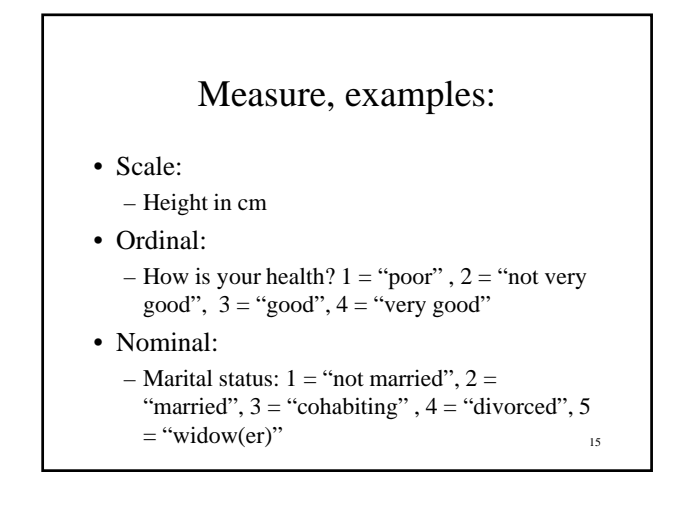

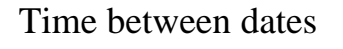

- Transform -> Date and Time Wizard -> Calculate with dates and times
  - Default: Gives time truncated (down) to nearest integer (f.ex number of whole years)
  - Recommended: Keep as decimal number

#### Computation of new variables

- Example: Body mass index
- BMI=(veight in kg)/(height i meters)<sup>2</sup>
- Transform -> Compute variable

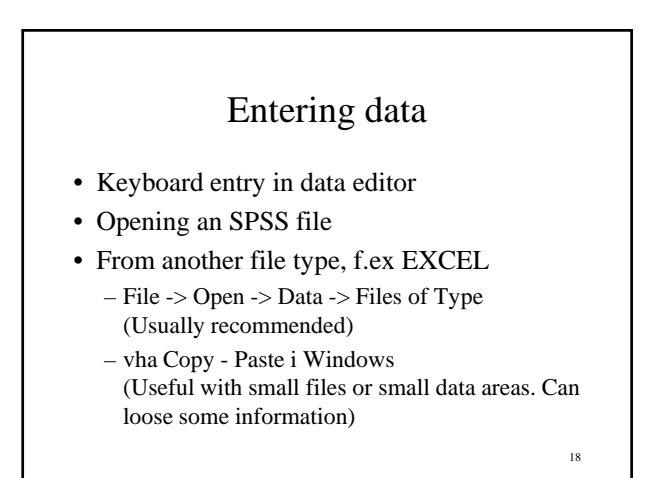

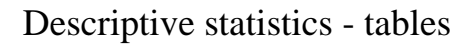

- One scale variable (or categorical variable): – Descriptive statistics -> Descriptives
- One categorical variable:
   Descriptive statistics -> Frequencies
- Two categorical variables: – Descriptive statistics -> Crosstabs

- Descriptive statistics tables (cont.)
- One scale variable and one categorical variable:
  - Compare means -> Means
- Two scale variables:
  - Categorize one of the variables
  - Alternatively: Simple linear regression

## Finding and correcting errors

- Descriptive statistics
  - Frequencies, Descriptives, Crosstabs
- Correcting errors:
  - Find the error(s):
    - Edit Find (In Data Editor Data View), or
      Data -> Sort cases
  - Correct or delete erroneous values

#### 21

19

### Copying tables / graphs to Word, Excel or Power Point:

- In SPSS:
  - Finish editing the object (table 7 graph)
- Edit -> CopyIn Word:
  - Place the pointer at the right place
  - Edit -> Paste special -> (choose a suitable format)
  - In Excel (table)
  - Place the pointer at the right place
  - Edit -> Paste

## Hypotesis testing

- Establish nullhypothesis and alternative hypotesis. Example:
  - H<sub>0</sub>: Expected response is equal in the goups
  - H<sub>1</sub>: Expected response differs
- The p-value ("signifikanssannsynlighet", sig.) is the probability of observing the observed values or more extreme, given  ${\rm H}_0$  is true.
- Reject H<sub>0</sub> if the p-verdi is less than the signifikance level (usually 0.05 or 0.01)

23

# Choice of statistical test method.

- Some tests assume a certain model. – Example: Student's t-test assumes data to be
- (approximately) normally distributedNon-parametric tests are more flexible
  - Example: Compare two medians: Nonparamteric tests > 2 independent groups (Mann-Whitney)

20

#### Exact versus asymptotic

- Exact:
  - -0.215 \* 0.529 = 0.113735
- Approximately:
   0.215\* 0.529 ≈ 0.2 \* 0.5 = 0.1
- Asymptotic means approximately, with better approximation with larger n

25

### Calculation of p-values in SPSS:

- Asymptotic and exact methods are available in
  - Crosstabs
  - Nonparametrics (Wilcoxon-Mann-Whitney, Kruskall-Wallis and others)
- · Asymptotic is default
- Exact is recommended for small data sets
- Exact is too time-comsuming or impossible for large data sets. 26

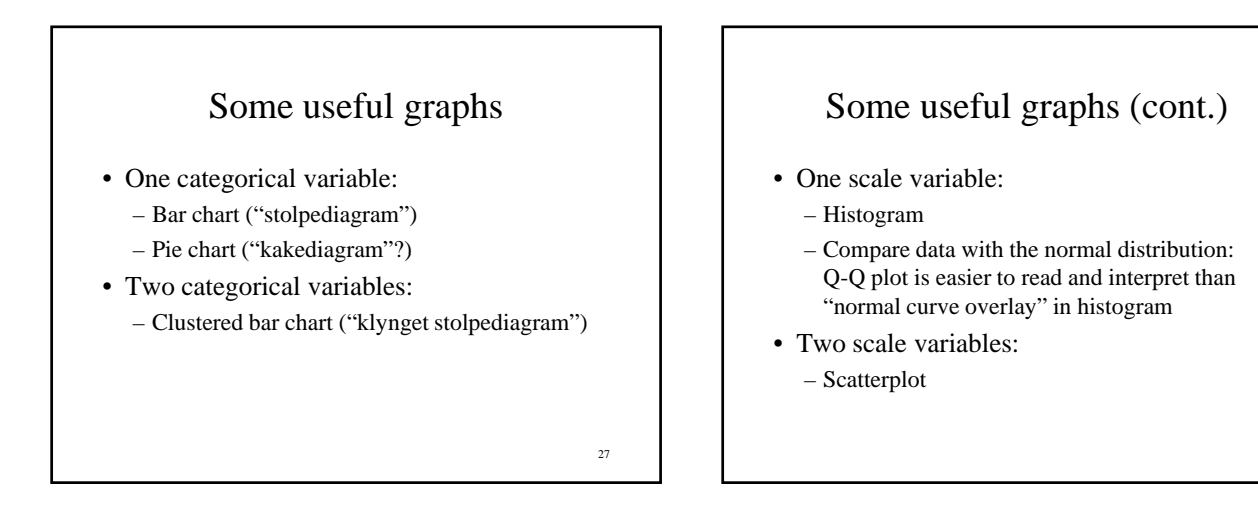

## Some useful graphs (cont.)

- One scale variable and one categorical variable (compare the scale variable between two or more groups):
  - Dot plot or scatter plot (when "few" observations)
  - Box plot (with "many" observations)

29

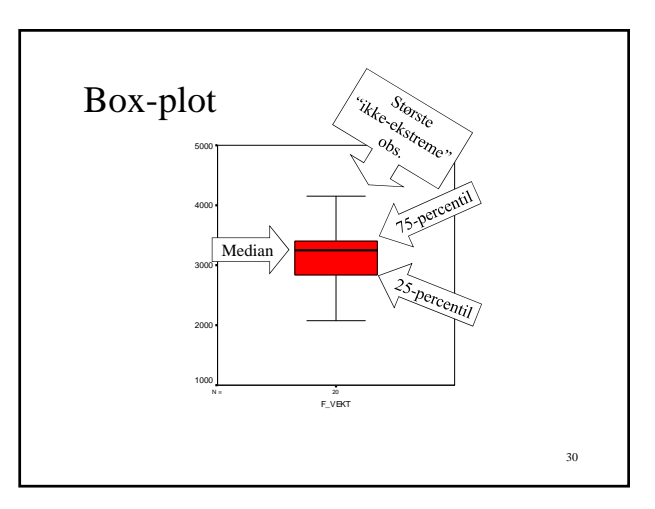